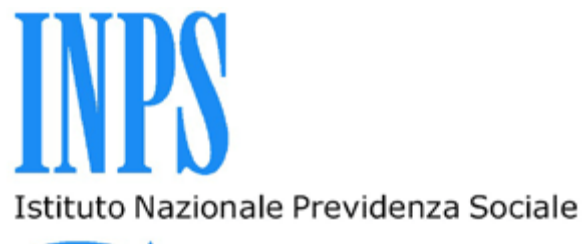

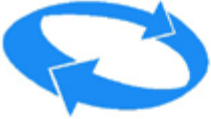

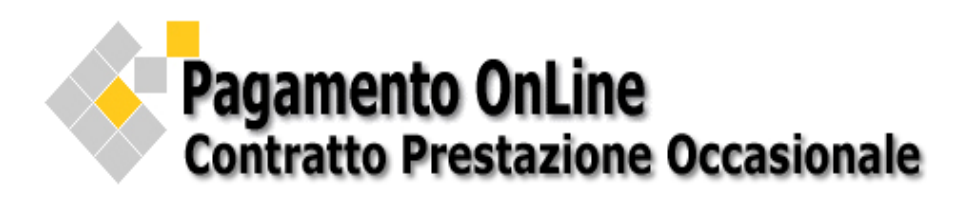

## MANUALE UTENTE

Versione 1.0.1

## ELENCO VERSIONI

| Versione       | Descrizione e Impatto della modifica      | Data Emissione |
|----------------|-------------------------------------------|----------------|
| Versione 1.0.1 | Visualizzazione del cittadino autenticato | 08/11/2017     |
| Versione 1.0   | Contratto Prestazione Occasionale         | 01/08/2017     |

#### PAGAMENTO CONTRATTO PRESTAZIONE OCCASIONALE

#### Versione 1.0.1

#### Sommario

| 1. | Premessa3                                  |
|----|--------------------------------------------|
|    | 1.1 Riferimenti                            |
| 2. | Accesso all'applicazione3                  |
|    | 2.1 scelta della modalità di pagamento 6   |
| 3. | Visualizzazione dei pagamenti effettuati10 |

## 1. Premessa

Il servizio *Contratto Prestazione Occasionale* consente di versare le somme per remunerare le prestazioni occasionali e la visualizzazione e stampa delle ricevute dei *pagamenti effettuati con pagoPA*.

## 1.1 Riferimenti

Gli utenti possono ricevere chiarimenti su aspetti normativi, procedurali e tecnici o di informazioni su singole pratiche dei servizi presenti nel Portale dei Pagamenti telefonando, al <u>Contact Center</u> integrato INPS-INAIL, al numero 803164 gratuito da rete fissa, o al numero 06164164 da rete mobile a pagamento secondo la tariffa del proprio gestore telefonico, oppure, alla <u>sede Inps di riferimento</u> individuabile dal sito Internet Inps.

Inoltre, è possibile utilizzare anche il servizio <u>INPS Risponde</u> che consente di inoltrare all'INPS, via e-mail, richieste di chiarimenti su aspetti normativi, procedimentali o di informazioni e servizi su singole pratiche.

## 2. Accesso all'applicazione

Il servizio è presente nel *Portale dei Pagamenti* ed è raggiungibile dal sito Internet dell'Istituto www.inps.it, utilizzando il seguente percorso

## www.inps.it > Prestazioni e servizi > Portale dei Pagamenti > Prestazioni Occasionali>Contratto Prestazione Occasionale

|                            | Constal Juferenzia I Contra                                                                                                    |  |
|----------------------------|----------------------------------------------------------------------------------------------------|--|
|                            | Servizi Informazioni Conta                                                                                                    |  |
| Lavoratori Domestici       | Il Portale dei Pagamenti offre ai cittadini un punto unico dove è possibile<br>trovare i servizi abilitati al pagamento, semplificando in questo modo il<br>rapporto con i cittadini e nello stesso tempo evitando code agli sportelli. |  |
| Riscatti Ricongiunzioni    |                                                                                                    |  |
| e Rendite                  | E possibile eseguire il pagamento dei bollettini online utilizzando il<br>Pagamento immediato pagoPA, il circuito Reti Amiche presso gli Enti                                                                                           |  |
| Versamenti Volontari       | convenzionati, stampare i bollettini MAV, gli Awisi di Pagamento pagoPA,                                                                                                    |  |
|                            | visualizzare e stampare le ricevute dei Pagamenti effettuati e avere notizie e<br>aggiornamenti sulle nuove modalità di pagamento.                                                                                                    |  |
| Lavoro Accessorio          |                                                                                                    |  |
| Attivita' Sociali Gestione | Tramite il menu a sinistra si può selezionare il servizio di interesse<br>all'interno del guale. la navigazione si attiva solo dopo una corretta                                                                                        |  |
| Dipendenti Pubblici        | autenticazione. Le modalità di accesso sono riportate nell'area stessa.                                                                                                    |  |
| Amministratori Locali      |                                                                                                    |  |
| Fondo Clero                |                                                                                                    |  |
| Mutui Gestione             |                                                                                                    |  |
| Dipendenti Pubblici        |                                                                                                    |  |
| Prostazioni Occasionali    | ~                                                                                                    |  |

Cliccando su *Prestazioni Occasionali* si accede alla home page dove è possibile scegliere il servizio *Contratto Prestazione Occasionale* 

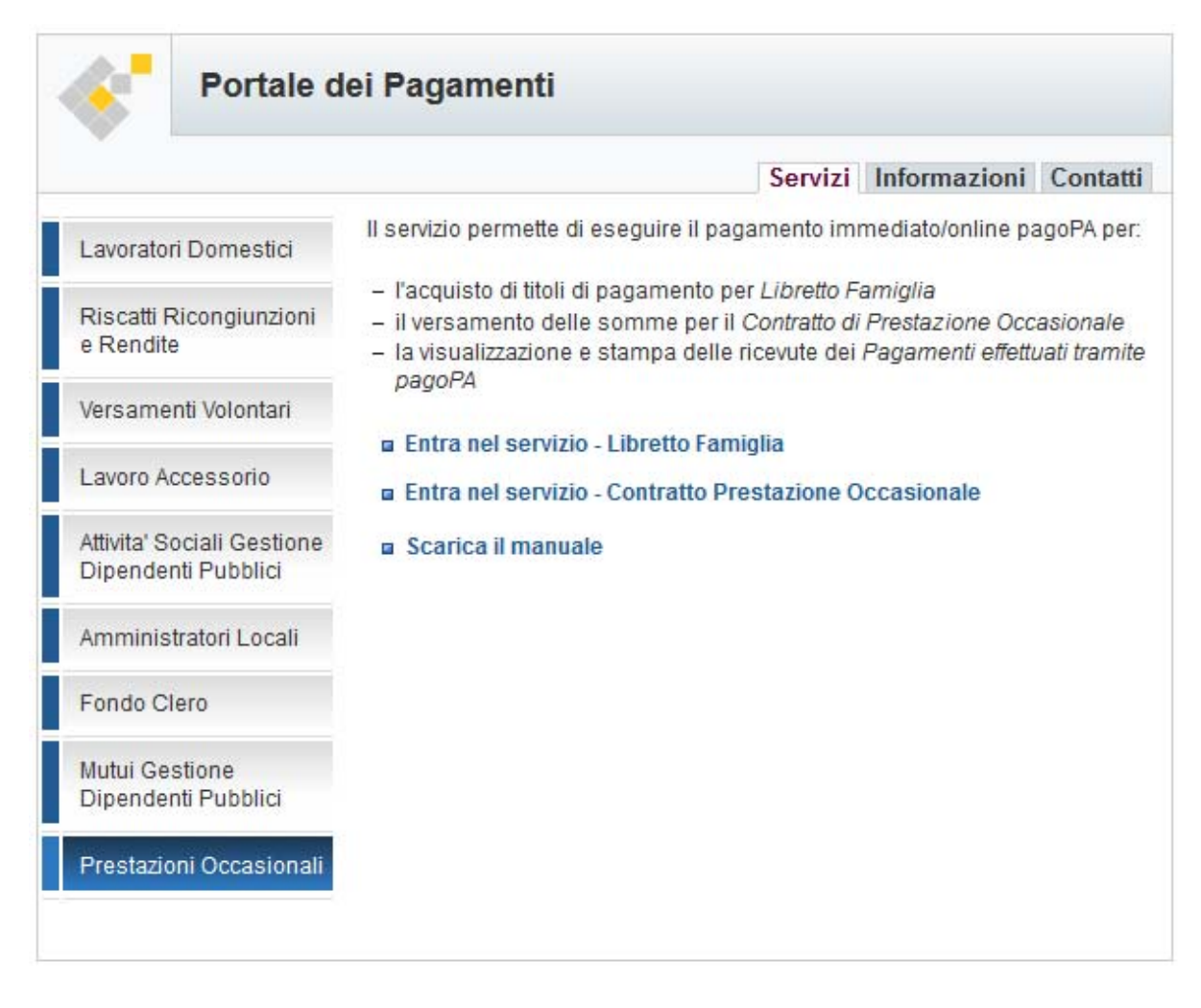

L'utente seleziona il servizio e si autentica con PIN INPS, SPID o CNS (Carta Nazionale dei Servizi).

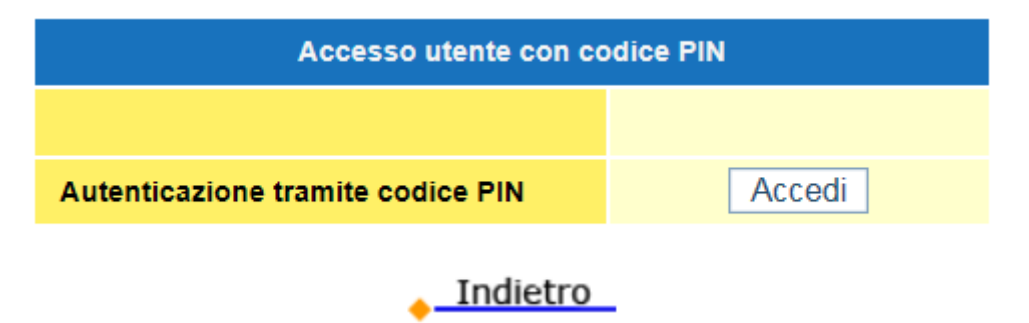

Se l'<u>utente non è registrato</u> visualizza un messaggio dove lo si invita a farlo sulla apposita piattaforma;

Se l'<u>utente è registrato</u>, *utilizzatore* del contratto di prestazione occasionale o il suo *legale rappresentante*, deve digitare nell'apposito campo il proprio Codice Fiscale (*CF numerico*) oppure la Partita IVA (*P.IVA*).

Pagamento OnLine Contratto Prestazione Occasionale

|                                                                                                   | Cittadino autenticato                                                                                                    |                                        |
|---------------------------------------------------------------------------------------------------|----------------------------------------------------------------------------------------------------|----------------------------------------|
| Cognome                                                                                           | Nome                                                                                                    | Codice fiscale                         |
| COGNOME                                                                                           | NOME                                                                                                    | CODICE FISCALE                         |
|                                                                                                   |                                                                                                    |                                        |
|                                                                                                   | Come procedere                                                                                                    |                                        |
| utilizzatore del contratto di prestazione<br>roprio Codice Fiscale (CF numerico) o                | Come procedere<br>e occasionale o il suo legale rappresent<br>la Partita IVA (P.IVA)                                        | ante deve digitare nell'apposito campo |
| utilizzatore del contratto di prestazione<br>oprio Codice Fiscale (CF numerico) o                 | Come procedere<br>e occasionale o il suo legale rappresent<br>la Partita IVA (P.IVA)<br>Inserimento dati                    | ante deve digitare nell'apposito campo |
| utilizzatore del contratto di prestazione<br>roprio Codice Fiscale (CF numerico) o<br>CF numerico | Come procedere<br>e occasionale o il suo legale rappresent<br>la Partita IVA (P.IVA)<br>Inserimento dati<br>co oppure P.IVA | ante deve digitare nell'apposito campo |

Inseriti i dati, e dopo il controllo con esito positivo, si presentano i dati del datore di lavoro la denominazione e la P.IVA *(anche se l'utilizzatore ha inserito il CF Numerico)*, quindi, si procede con l'inserimento dell'importo.

| Pagamento OnLine<br>Contratto Prestazione Occasionale<br>Pagamenti effettuati Pagamento Manuale Esci |                                      |                                 |
|----------------------------------------------------------------------------------------------------|--------------------------------------|---------------------------------|
|                                                                                                    | Datore di lavoro                     |                                 |
| Denominazione                                                                                        | DENOMINAZIONE                        |                                 |
| P.IVA                                                                                                | P.IVA                                |                                 |
|                                                                                                    | Preparazione del bollettino          |                                 |
| Inserire l'importo d                                                                                 | a versare                            | PAGA IMMEDIATO/ONLINE<br>pagoPA |
| 47                                                                                                   | 5,90                                 | <b>1</b>                        |
| Per eseguire il pagamento onlin                                                                      | e cliccare sul canale di pagamento F | aga immediato/online pagoPA     |

## 2.1 Scelta della modalità di pagamento

Digitato l'importo, L'utente clicca sull'immagine "PAGA IMMEDIATO/ONLINE pagoPA" e l'immagine si trasforma in spunta, il campo importo viene bloccato (per modificare l'importo digitato basta ricliccare *sull'immagine spunta*)

| Pagamenti effettuati | Pagamento                   | Manuale Esci                    |
|----------------------|-----------------------------|---------------------------------|
|                      | Datore di lavoro            |                                 |
| Denominazione        | DENOMINAZIONE               |                                 |
| P.IVA                | P.IVA                       |                                 |
|                      | Preparazione del bollettino |                                 |
| Inserire l'imp       | orto da versare             | PAGA IMMEDIATO/ONLINE<br>pagoPA |
|                      | 475,90                      | 4                               |

L'utente conferma l'importo da pagare e prepara il bollettino per il pagamento online.

| amenti effettuati Pagame | nto Pagamento Immediato | pagoPA (1) | Manua     | le Es |
|--------------------------|-------------------------|------------|-----------|-------|
|                          | Datore di lav           | ого        |           |       |
| Denominazione            | DENOMINAZIONE           |            |           |       |
| P.IVA                    | P.IVA                   |            |           |       |
| Importo Bollettino       | 475,90                  | Elimina bo | ollettino | 8     |

Cliccando su "Scelta PSP e modalità di pagamento" si passa il controllo al WISP, sistema informatico dell'Agenzia per l'Italia Digitale (AGID)

i 🔒 Agenzia per l'Italia Digitale (IT) https://wisp.pagopa.gov.it/wisp-fe

Funzionalità del WISP:

- esclude tutti i PSP o modalità di pagamento (carte di pagamento e conto corrente) che non consentono di pagare importi superiori a quello del bollettino che si intende pagare (l'importo del bollettino è riportato in alto a destra sotto il logo pagoPA)
- è responsive, è quindi in grado di adattarsi graficamente in modo automatico al dispositivo coi quali vengono visualizzati (computer, cellulari, smarphone, tablet...)

A titolo di esempio, selezionando *Carte di pagamento (carte di credito, prepagate...)* sono visualizzati i PSP disponibili per tale modalità, stessa cosa succede per le altre modalità proposte. E' anche possibile scegliere il PSP digitando direttamente il nome nel campo *Tutte le modalità di pagamento.* 

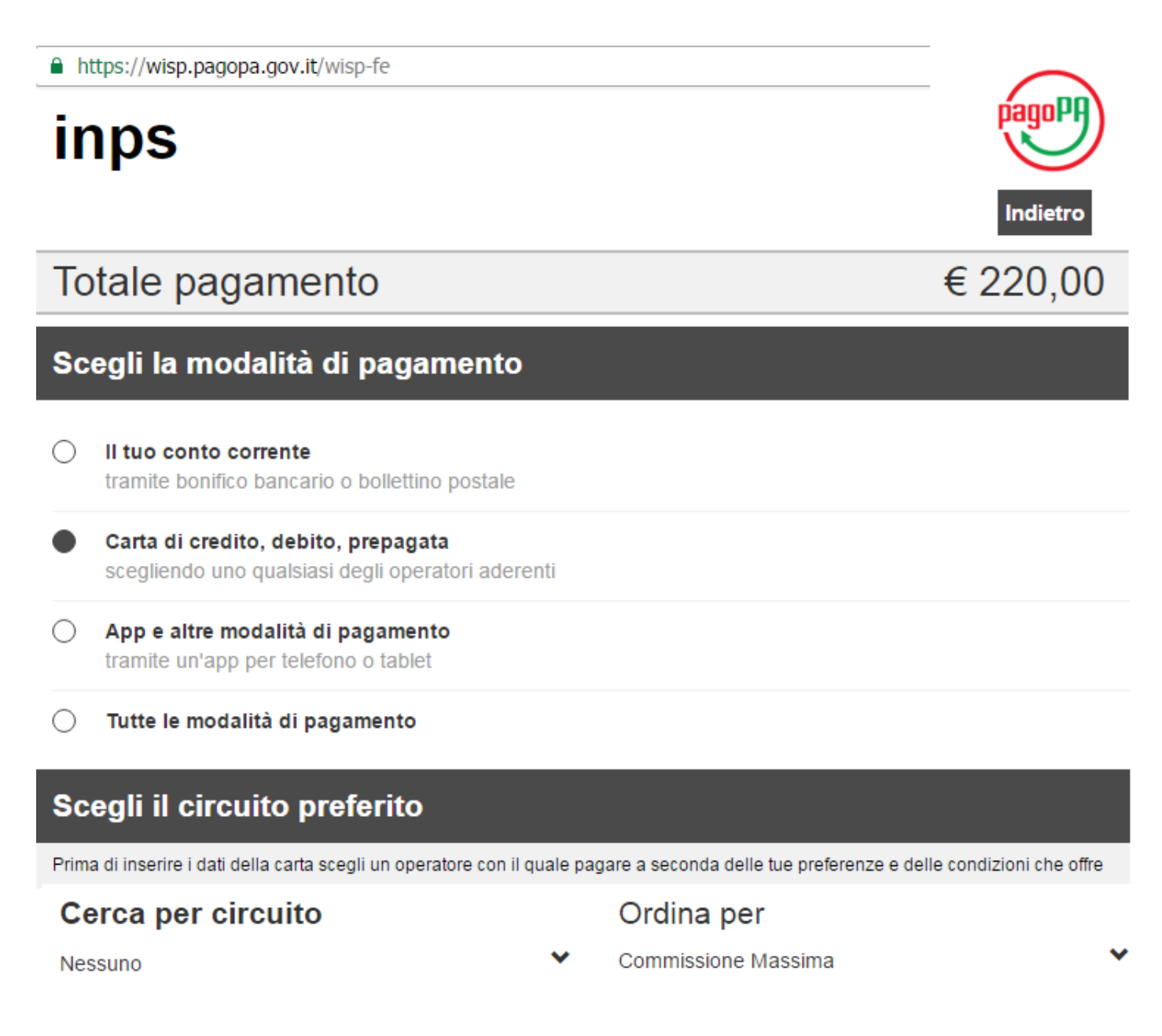

Per ogni PSP sono riportate le condizioni generali applicate

Dopo aver selezionato il PSP e la modalità di pagamento, l'utente viene *rediretto* sulla pagina del sito Internet del *POS Virtuale* scelto, dove procede con l'inserimento dei dati per autorizzare il pagamento.

A solo titolo di esempio, segue immagine,

| PRESTATORE SERVIZI DI PAGAMENTO                                                                                                    | (iago (M)                                                                                       |
|----------------------------------------------------------------------------------------------------|-------------------------------------------------------------------------------------------------|
| Pagamenti Pubblica Amministrazione                                                                                                    | Riepilogo Pagamento                                                                             |
| Il Prestatore di Servici di Pagamento (PSP) aderisce al Nodo dei Pagamenti. Una modalità concreta per porsi al servicio di<br>cittadini e imprese, facilitandone la relazione con la Pubblica Amministrazione e contribuendo alla diffusione dei canali di<br>pagamento innovativi.<br>1) ENTE BENEFICIARIO: INPS | Soggetto Pagante 1<br>Nome NOME COGNOME<br>E-mail<br>CF / PNA PNA<br>Importo bollettini: 475,90 |
| Importo singolo pagamento 1<br>475,90€ Credendiali Pagatore Credendiali Pagatore 99999941172227                                                                                                    | Procedi con il pagamento                                                                        |
| <indietro< td=""><td></td></indietro<>                                                                                                    |                                                                                                 |
|                                                                                                    |                                                                                                 |

in caso di errore l'utente ritorna sul servizio del Portale dei Pagamenti per le comunicazioni del caso.

# <u>ATTENZIONE</u>: nel caso di interruzione di collegamento o di sessione terminata, prima di provare a ripetere il pagamento, verificare tra i Pagamenti effettuati se è presenta la ricevuta.

A pagamento avvenuto con successo, <u>per stampare la ricevuta si deve ritornare sul servizio del Portale dei</u> <u>Pagamenti.</u> Questa operazione *di solito* è gestita direttamente dall'Istituto di pagamento (PSP) e può <u>avvenire automaticamente</u> oppure tramite un click dell'utente sul bottone di *ritorno* presente sul PSP <u>scelto</u>. Pagamento OnLine Contratto Prestazione Occasionale

| Pagamenti effettuati Pagam | ento Pagamento Immediato pagoPA (1)           | Manuale Esci |
|----------------------------|-----------------------------------------------|--------------|
| Transazio                  | ne avvenuta con successo con Paga immediato P | agoPA        |
| Data pagamento             | 18-01-2017 11:48:00                           |              |
| A favore di                | Istituto Nazionale Previdenza Sociale (IN     | NPS)         |
| Tipologia pagamento        | Contratto Prestazione Occasionale             |              |
| Importo                    | € 475,90                                      |              |
|                            | Dettaglio pagamento                           |              |
| Codice INPS                | Codice Avviso                                 | Importo €    |
| Codice INPS                | Codice Awiso                                  | 475,90       |
|                            | Totale                                        | 475,90       |

Stampa ricevuta

La ricevuta è disponibile anche nella sezione "Pagamenti Effettuati" .

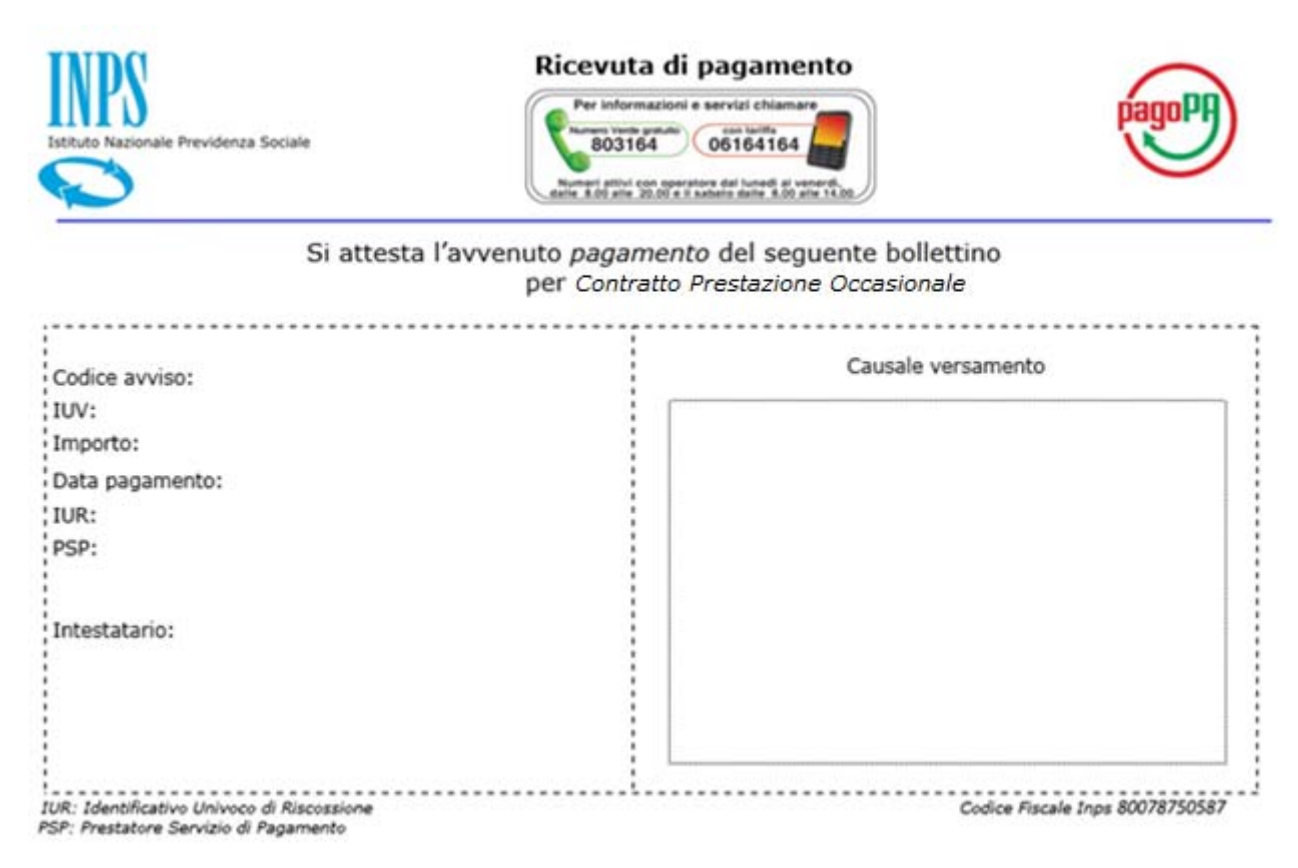

## Esiti del pagamento

Nel caso in cui, cliccando su Stampa ricevuta si riceve il messaggio

*"La stampa della ricevuta è disponibile a breve. Riprovare nel giro di qualche secondo. In alternativa la ricevuta è disponibile nella sezione Pagamenti effettuati subito dopo la trasmissione dei dati di pagamento da parte del PSP scelto."* 

È consigliabile ripetere l'operazione "*ri-cliccando"* su *Stampa ricevuta*. In ogni caso, la ricevuta è disponibile dopo qualche minuto nella sezione *Pagamenti effettuati.* 

<u>Nel caso in cui</u>, ritornando sul sito Inps la transazione di pagamento si trovasse nello stato di esito DIFFERITO, cioè non si conosce ancora l'esito del pagamento, si consiglia all'utente di verificare entro un'ora se tra i *Pagamenti effettuati* è disponibile la ricevuta. Nel caso contrario il pagamento potrebbe non essere andato a buon fine.

| amenti effettuati | Pagamento Immediato pagoPA (1)                                                                                                    | Manuale                                                                                                   |
|-------------------|----------------------------------------------------------------------------------------------------|----------------------------------------------------------------------------------------------------|
|                   | Transazione di pagamento                                                                                                    |                                                                                                    |
| Esito             | DIFFERITO                                                                                                    |                                                                                                    |
| Descrizione esito | L'esito del pagamento sarà noto solo al ricevime<br>telematica (RT) inviata dal Prestatore di servizio<br>dopo, sarà disponibile la ricevuta di pagamento<br>Pagamenti effettuati. | ento dei dati della ricevuta<br>di Pagamento (PSP) scelto, subito<br>con esito positivo nella sezione dei |

<u>Nel caso in cui</u>, dopo aver autorizzato il pagamento, non si riesce a tornare sul sito Inps per interruzione del collegamento *si consiglia* sempre di verificare se tra i pagamenti effettuati è disponibile la ricevuta.

## 3. Visualizzazione dei pagamenti effettuati

All'interno del servizio Contratto Prestazione Occasionale è possibile, cliccando su Pagamenti effettuati, dopo aver selezionato l'anno di pagamento, visualizzare e stampare le ricevute dei pagamenti effettuati tramite pagoPA.

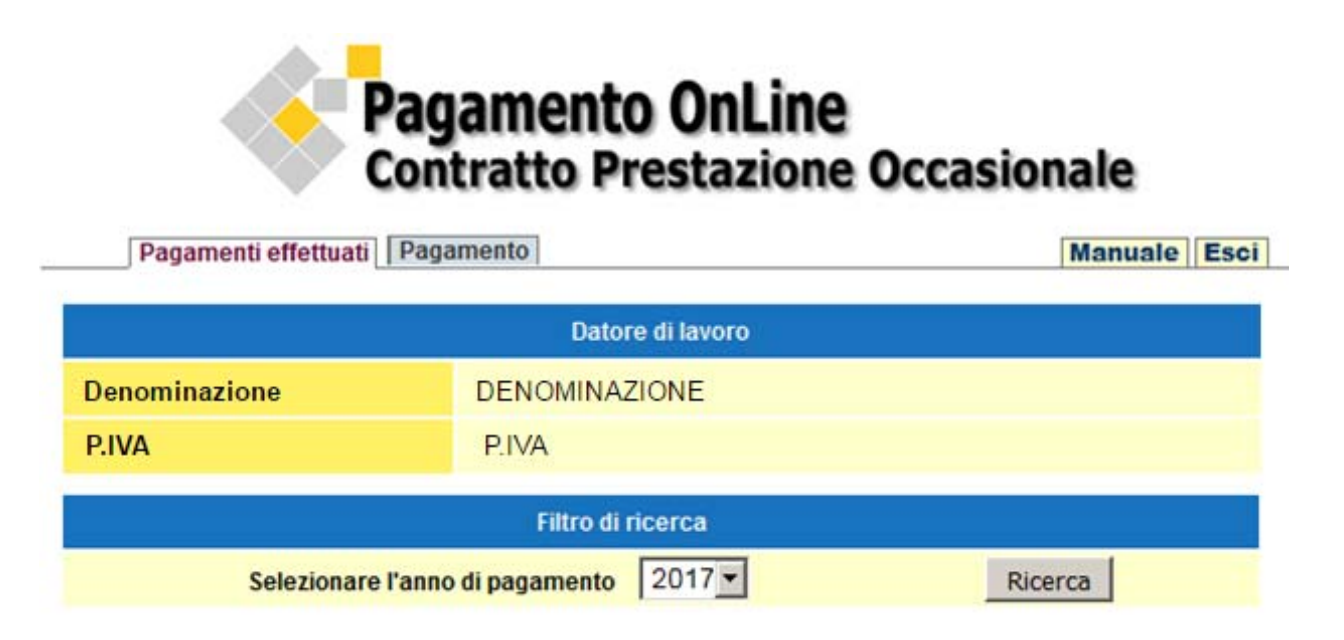